# 初试ctf wp

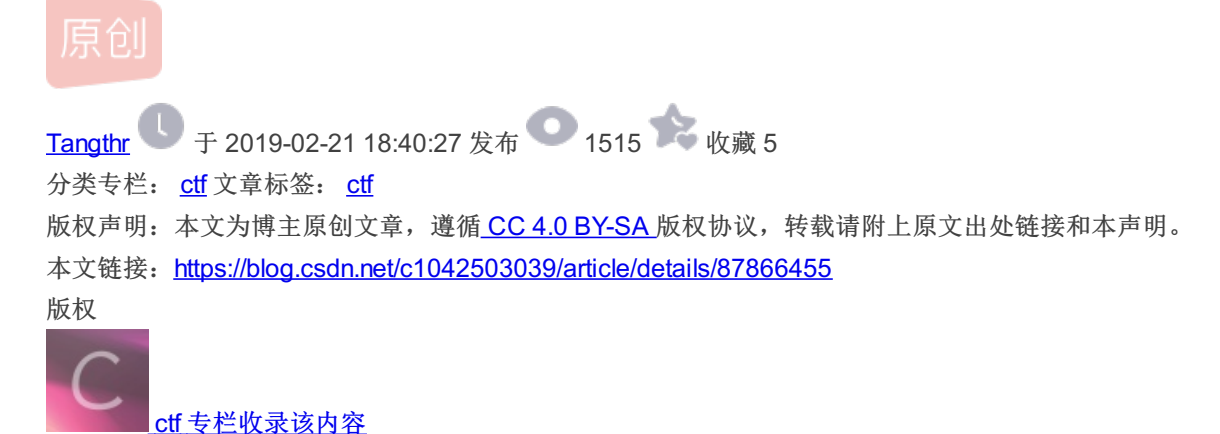

2 篇文章 0 订阅 订阅专栏

## 初试ctf wp

### X-forwarded -for和reffer

| □ 答题                               | × 🗅 index                   | × | C 写文章-CSDN博客 | ×   + |   | -   | - | ð | $\times$ |
|------------------------------------|-----------------------------|---|--------------|-------|---|-----|---|---|----------|
| $\leftarrow \   \rightarrow \   G$ | ③ 不安全   111.198.29.45:30156 |   |              |       | ☆ | ABP | 有 | Θ | :        |

ip地址必须为123.123.123.123

根据提示,想到要请求真是的ip,于是我用burpsuite,拦截后到repeater,添加xff,这里遇到些问题,到r后,必须先go,再去添加xff才能有正确的提示,经验吧积累。后面又试了又不是这样,纳闷。

| Workstation 🔻 📔 🖌 🛱 📮 🚇         | 9 🗆 🗆 🖸                                                  | 2   -   5 - | ☆ 主页 × Гр   | Kali-Linux-2018.4-vm-amd > | <                    |        | . 0 . |
|---------------------------------|----------------------------------------------------------|-------------|-------------|----------------------------|----------------------|--------|-------|
|                                 | Burp Suite Community Edition v1.7.36 - Temporary Project |             |             |                            |                      |        |       |
| Burp Intruder Repeater Window H | elp                                                      |             |             |                            |                      |        |       |
| Target                          | Ргоху                                                    | Spider      | · · · · · · | Scanner                    | Intruder             |        |       |
| Repeater Sequencer              | Decoder                                                  | Comparer    | Extender    | Project options            | User options         | Alerts |       |
| 3 ×                             |                                                          |             |             |                            |                      |        |       |
| Go Cancel <                     | >   *                                                    | ł           | Kali Docs   | Target: http:              | ://111.198.29.45:301 | 56 🖉 ? |       |

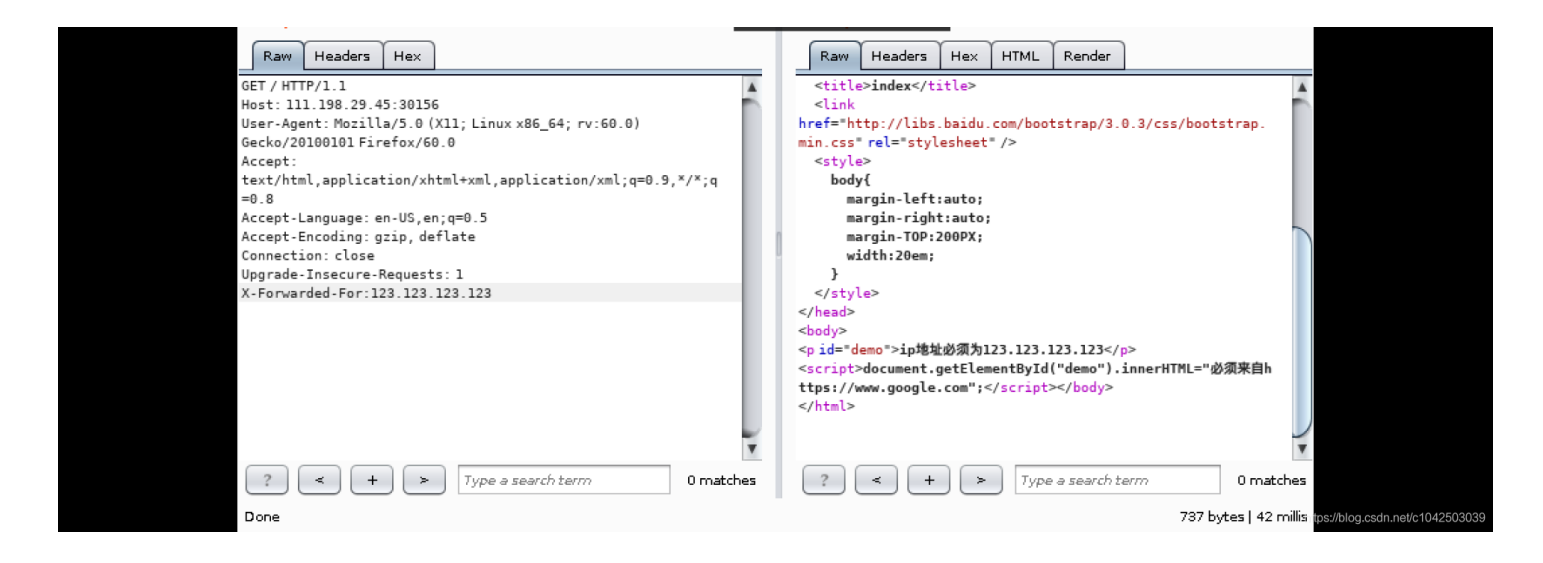

#### 看到"必须来自www.google.com"所以想到还要加referer

| 🕽 Workstation 🔻 📙 🗲 🛱 💬                                                                                                    | ) 🚑 🕰 🗌 🗆 🔁                                                       | 2   2   5 -       | 습 主页 × □ 🕞 🖡          | Kali-Linux-2018.4-vm-amd 🤇                                                                                                    | ×                                                  | 1       |   |
|----------------------------------------------------------------------------------------------------|-------------------------------------------------------------------|-------------------|-----------------------|----------------------------------------------------------------------------------------------------|----------------------------------------------------|---------|---|
|                                                                                                    | Burp Suite C                                                      | ommunity Edit     | ion v1.7.36 - T       | emporary Project                                                                                                    | ¢                                                  |         |   |
| Burp Intruder Repeater Wind                                                                                                    | dow Help                                                          |                   |                       |                                                                                                    |                                                    |         |   |
| Target                                                                                                    | Proxy                                                             | Spider            |                       | Scanner                                                                                                    | Intruder                                           | -       |   |
| Repeater Sequen                                                                                                    | cer Decoder                                                       | Comparer          | Extender              | Project options                                                                                                    | User options                                       | Alerts  |   |
| 3 × 4 ×                                                                                                    |                                                                   |                   |                       |                                                                                                    |                                                    |         |   |
| Go Cancel <                                                                                                    | <   <b>v</b>   >   <b>v</b>                                       |                   |                       | Target: http                                                                                                    | »://111.198.29.45:30                               | 156 🖉 🤶 | 1 |
| Request                                                                                                    |                                                                   |                   | Respon                | se                                                                                                    |                                                    |         |   |
| Raw Headers Hex                                                                                                    |                                                                   |                   | Raw H                 | eaders Hex HTML                                                                                                    | Render                                             |         |   |
| Host: 111.198.29.45:30156<br>User-Agent: Mozilla/5.0 (X11<br>Gecko/20100101 Firefox/60.0<br>Accept:<br>text/html,application/xhtml<br>=0.8<br>Accept-Language: en-US,en;q<br>Accept-Encoding: gzip, defla<br>Connection: close<br>Upgrade-Insecure-Requests:<br>x-forwarded-for:123.123.123<br>referer:https://www.google. | l; Linux x86_64; rv:60.<br> <br>=0.5<br>ate<br>1<br>3.123<br>.com | ))<br>q=0.9,*/*;q | <pre>min.css re</pre> | ///ibs.baidu.com/bdot<br>il="stylesheet" /><br>in-left:auto;<br>in-right:auto;<br>in-TOP:200PX;<br>h:20em;<br>h:20em;<br>o">ip地址必须为123.123.1<br>cument.getElementById(<br>.google.com";<br>o").innerHTML="xctf{be<br>cript> | 23.123<br>"demo").innerHTML="<br><script></script> |         |   |

flag就出现了 实验证明,xff可以不用大写,小写也行

密码破解题

首先随便输入,它会提示要我们用admin作为用户名登陆,照做。之后显示密码错误,然后打开这时的源代码,看见注 释"dictionary",所以需要用字典爆破。在github上下载好字典到文档中(其实就是密码集合),用burpsuite拦截,到intruder,即使 再做一遍,依然出现很多问题,郁闷。拦截后要在proxy界面就把username和password写上,不能到intruder写,我也不知道 why。到intruder后,设置爆破点,load字典,开始attack。发现123456那一行的后面数字与其他不同,点出来,在点到 response,就发现flag了。

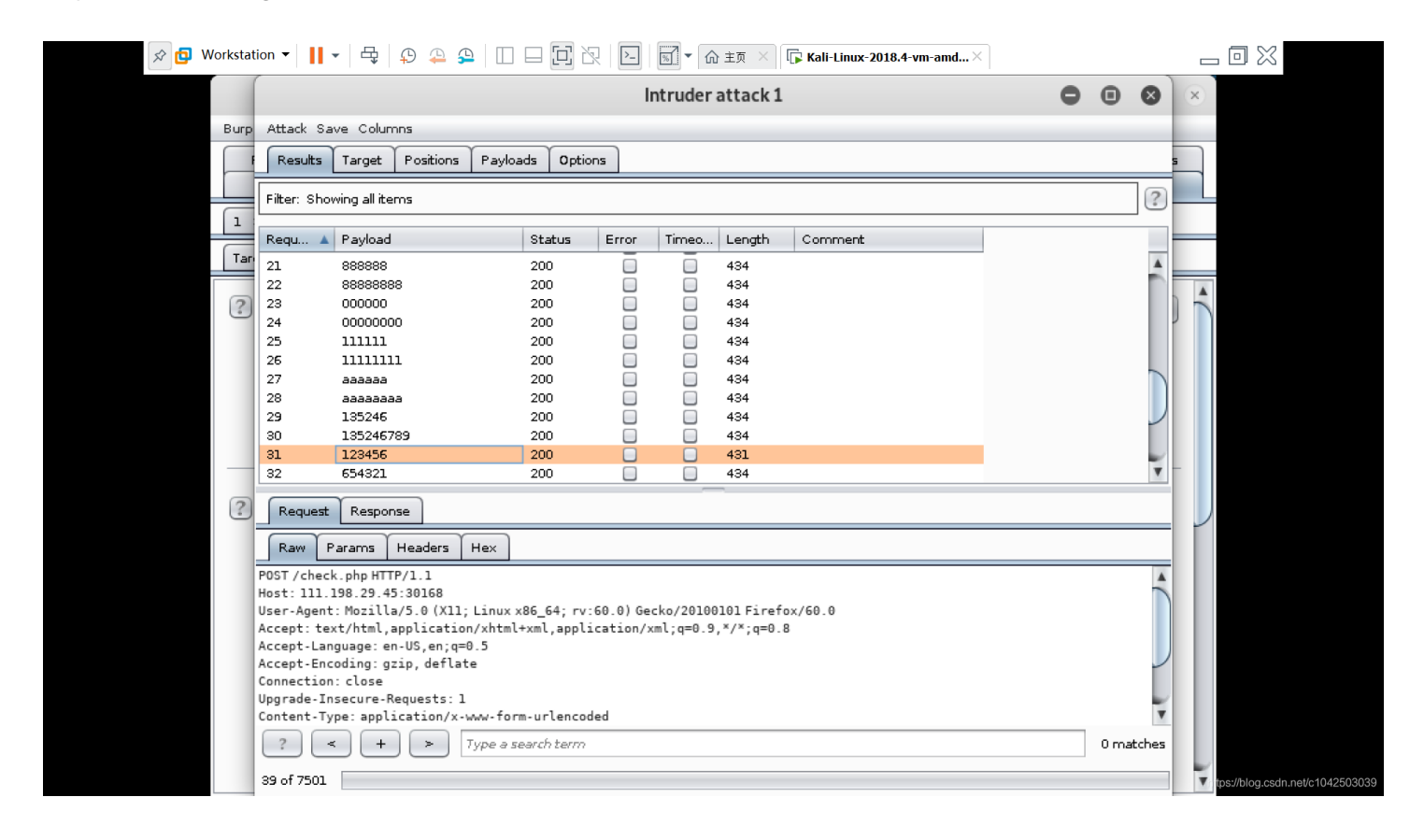

| 🔁 Workstation | n 🕶 🛛 🚺 🕶       | · 🕂                                                                                                    | p 斗 🖇      |               |                | 🗐 🔻 🏠 主页 🗡 🕞 Kali-Linux-20    | )18.4-vm-amd $	imes$ |           |                         |           |
|---------------|-----------------|----------------------------------------------------------------------------------------------------|------------|---------------|----------------|-------------------------------|----------------------|-----------|-------------------------|-----------|
|               |                 |                                                                                                    |            |               |                | Intruder attack 2             | $\overline{}$        |           | ×                       |           |
| Burp At       | Attack Sav      | e Colum                                                                                                    | 105        |               |                |                               |                      |           |                         |           |
|               |                 | 1                                                                                                    |            |               |                |                               |                      |           |                         |           |
|               | Results         | Target                                                                                                    | Positions  | Payloads      | Options        |                               |                      |           |                         |           |
| Fi            | ilter: Sho      |                                                                                                    |            |               | Resu           | ılt 31   Intruder attack 2    |                      | ?         |                         |           |
| 1             | _               | Pavload:                                                                                                    | 1234       | 56            |                |                               |                      |           |                         |           |
| R             | Regu 🔺          | Status:                                                                                                    | 200        |               |                |                               | Previous             |           |                         |           |
| Tar 20        | 20 1            | Length:                                                                                                    | 431        |               |                |                               |                      |           |                         |           |
| 21            | 21 .            | Timer:                                                                                                    | 42         |               |                |                               | Next                 |           |                         |           |
| 22            | 22              |                                                                                                    |            |               |                |                               |                      |           |                         |           |
| - 23          | 23              |                                                                                                    |            |               |                |                               | Action               |           |                         |           |
| 24            | 24              |                                                                                                    | ~          |               |                |                               |                      |           |                         |           |
| 2             | 25              | Reques                                                                                                    | t Respor   | ise           |                |                               |                      |           |                         |           |
| 27            | 27              | ( Barry )                                                                                                    | Hander     |               | Bandar         | ]                             |                      | 1         |                         |           |
| 28            | 28              |                                                                                                    | Headers    |               |                |                               |                      |           |                         |           |
| 29            | 29 0            | onnectio                                                                                                    | on: close  | 4.1           |                |                               | A                    | -         |                         |           |
| 30            | 30 <sup>C</sup> | ontent-I                                                                                                    | ype: text  | /html         |                |                               |                      | ~         |                         |           |
| 31            | 31              | DOCTYP</td <td>₽E html&gt;</td> <td></td> <td></td> <td></td> <td></td> <td>v</td> <td></td> <td></td>                | ₽E html>   |               |                |                               |                      | v         |                         |           |
| 20            | C Reserved      | html lan                                                                                                    | g="en">    |               |                |                               |                      |           |                         |           |
|               | Request <       | head>                                                                                                    |            |               |                |                               |                      |           |                         |           |
|               | Raw             | <meta c<="" td=""/> <td>harset="U</td> <td>[F-8"&gt;</td> <td></td> <td></td> <td></td> <td></td> <td></td> <td></td> | harset="U  | [F-8">        |                |                               |                      |           |                         |           |
| POS           | ST /chec        | /head>                                                                                                    | weak au th | y citter      |                |                               |                      |           |                         |           |
| Hos           | st: 111. <      | body>                                                                                                    |            |               |                |                               |                      | -         |                         |           |
| Use           | ser-Agen        |                                                                                                    |            |               |                |                               |                      |           |                         |           |
| Aco           | cept: te X      | ctf{64a]                                                                                                    | .86efe8be7 | 1f11949db2a   | 370ed407}<     | !maybe you need a dictionary> |                      |           |                         |           |
| Aco           | ccept-Lar       |                                                                                                    |            |               |                |                               | V                    |           |                         |           |
| Cor           | onnection       | 2                                                                                                    | < L        | L C           | ine a rearch i | terro                         | 0 partshar           |           |                         |           |
| Upg           | grade-In        |                                                                                                    |            | ا ت ا         | rpe a seart/// | Merriri                       | omatches             |           |                         |           |
| Cor           | ontent-Typ      | pe:appli                                                                                                    | cation/x-  | www-form-ur   | lencoded       |                               |                      | T         |                         |           |
|               | ?               | ) (+                                                                                                    |            | Type a searcf | term           |                               |                      | 0 matches |                         |           |
| 38            | 8 of 7501       |                                                                                                    |            |               |                |                               |                      |           | tps://blog.csdn.net/c10 | 042503039 |

在拦截的时候最好是跳回登陆界面,在输入用户名和密码的时候在拦截,这时候很多格式上的东西就会自动帮你写好,避免出现问题。

#### webshell

| □ 答题 ×          | 🗅 webshell         | × G 写文章-CSDN博客 | × 📔 🔄 安全测试——利用Burpsuit × 📔 用户登录 - PHPSHE B2C商 × 📔 🕇 | -     | Ø | $\times$ |
|-----------------|--------------------|----------------|-----------------------------------------------------|-------|---|----------|
| ← → C ③ 不安全   1 | 11.198.29.45:30190 |                | ☆                                                   | ABP 有 | θ | :        |

你会使用webshell吗? <?php @eval(\$\_POST['shell']);?>

| <b>burpsuite commexe</b> | https://biog | 全部显示            | ×    |
|--------------------------|--------------|-----------------|------|
| 已下载 56.4/90.2 MB, 还需     |              | csdn.net/c10425 | 3039 |
|                          |              |                 |      |

这题用的蚁剑,还有另一个方法,是用hackbar post一些命令,但好像是关于php的,我还不懂。

对于蚁剑,下载好加速器和代码后,添加数据,打开,就看到了flag.txt,但我不太明白为什么用dirsearch扫不出来flag.txt。而且 不明白密码为啥是shell,是因为题目提示中的post shell呢?还是啥?

| @ 中国蚁剑                                    |               |                     | _     |             | ×               |
|-------------------------------------------|---------------|---------------------|-------|-------------|-----------------|
| AntSword 编辑 窗口 调试                         |               |                     |       |             |                 |
| <ul> <li>▲ ■ □ 111.198.29.45 ⑧</li> </ul> |               |                     |       |             | •               |
| 日录列表 (0) <                                | ① 文件列表 (2)    |                     |       |             | ^               |
|                                           | ●新建 ▼ ↑上层     | /var/www/html/      |       | <b>→</b> 读耳 | Z               |
| • var                                     | 名称            | 日期                  | 大小    | 属性          |                 |
| btml                                      | 🖹 flag.txt    | 2019-02-21 10:27:59 | 38 b  | 0664        |                 |
|                                           | 动 index.php   | 2018-09-27 04:02:04 | 539 b | 0664        |                 |
|                                           |               |                     |       |             |                 |
|                                           | <b>雪</b> 任务列表 |                     |       |             | 5030 <b>3</b> 9 |